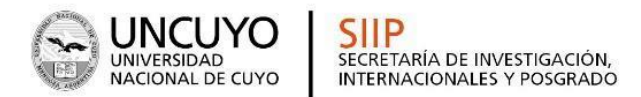

## Instructivo

# Postulación de Informe Final

## Proyectos SIIP 2022-2024

Recuerde:

- 1. Actualizar su **Banco de datos** (CV en SIGEVA-UNCUYO).
- 2. Acceder a la convocatoria
- 3. Adjuntar la documentación correspondiente (Informe y otros documentos que considere de interés para el/la evaluador/a)
- 4. Enviar la presentación.

#### Para acceder a la misma debe seleccionar el rol Usuario presentación/solicitud

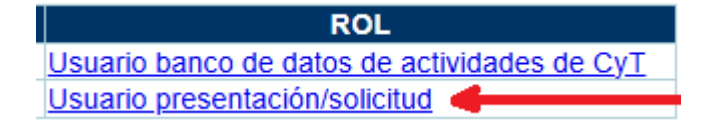

### Luego entre en la pestaña CONVOCATORIAS

| PRINCIPAL SOLICITUD TRAYE | ORIA CONVOCATORIAS<br>REALIZATOS                                                                                 |
|---------------------------|----------------------------------------------------------------------------------------------------|
| Convocatorias vigent      |                                                                                                    |
|                           | <ul> <li>INFORME GENERICO (1)</li> <li>Convocatoria</li> <li>Descripción</li> </ul>                              |
|                           | Informe Final Proyectos SIIP 2022- Informe Final Proyectos SIIP 2022- Postular<br>2024 T1 y T4 2024 T1 y T4 Sain |

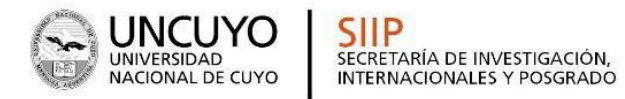

# Y haga click en el botón Postular

| PRINCIPAL    | SOLICITUD   | TRAYECTORIA    | CONVOCATORIAS                         |                 |                                                   |          |
|--------------|-------------|----------------|---------------------------------------|-----------------|---------------------------------------------------|----------|
| CONVOCATORIA | S VIGENTES  | TRÁMITES REALI | ZADOS                                 |                 |                                                   |          |
| Со           | nvocatorias | s vigentes     |                                       |                 |                                                   |          |
|              |             | Seleccion      | e la convocatoria                     | en la cual dese | a postularse                                      |          |
|              |             |                |                                       |                 |                                                   |          |
|              |             | ▼ IN           | FORME GENERICO (                      | (1)             |                                                   |          |
|              |             |                | Convoca                               | itoria 🗸        | Descripción                                       |          |
|              |             |                | Informe Final Proyect<br>2024 T1 y T4 | tos SIIP 2022-  | Informe Final Proyectos SIIP 2022<br>2024 T1 y T4 | Postular |
|              |             |                |                                       |                 |                                                   |          |
|              |             |                |                                       |                 |                                                   | Salir    |

Una vez hecho esto, podrá encontrar esta convocatoria dentro de la pestaña **SOLICITUD** 

|                                                               |   | Ser.                    |                                 |
|---------------------------------------------------------------|---|-------------------------|---------------------------------|
|                                                               |   | PRINCIPAL SOLICITUD     | TRAYECTORIA CONVOCATORIAS       |
|                                                               |   | IDENTIF. RESIDENCIAL LU | GAR DE TRABAJO DATOS ACADÉMICOS |
| INFORME GENERICO                                              | 3 | r entificación          |                                 |
|                                                               |   |                         | Datos básicos                   |
| PROYECTO GENERICO                                             | 3 |                         | Nombre/e:                       |
|                                                               |   |                         | NonDicia.                       |
| Proyecto de Fortalecimiento en<br>Ciencia y Técnica 2025-2027 |   |                         | Apellido/s:                     |
|                                                               |   |                         | Apellido/s de casada:           |
| Convocatoria provectos de                                     |   |                         | •••••••                         |
| Investigación SIIP 2025-2027                                  |   |                         | Sexo:                           |
|                                                               |   |                         | Estado civil:                   |
| Convocatoria para postular a                                  |   |                         | C Kided bii                     |
|                                                               |   |                         | Cantidad hijos:                 |
|                                                               |   |                         | Nacionalidad:                   |
| BECAS GENERICAS                                               | L |                         | (1) Condición nacionalidad:     |
|                                                               |   |                         | (., concontraction              |

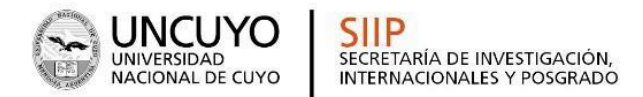

## Dentro del apartado INFORME GENÉRICO

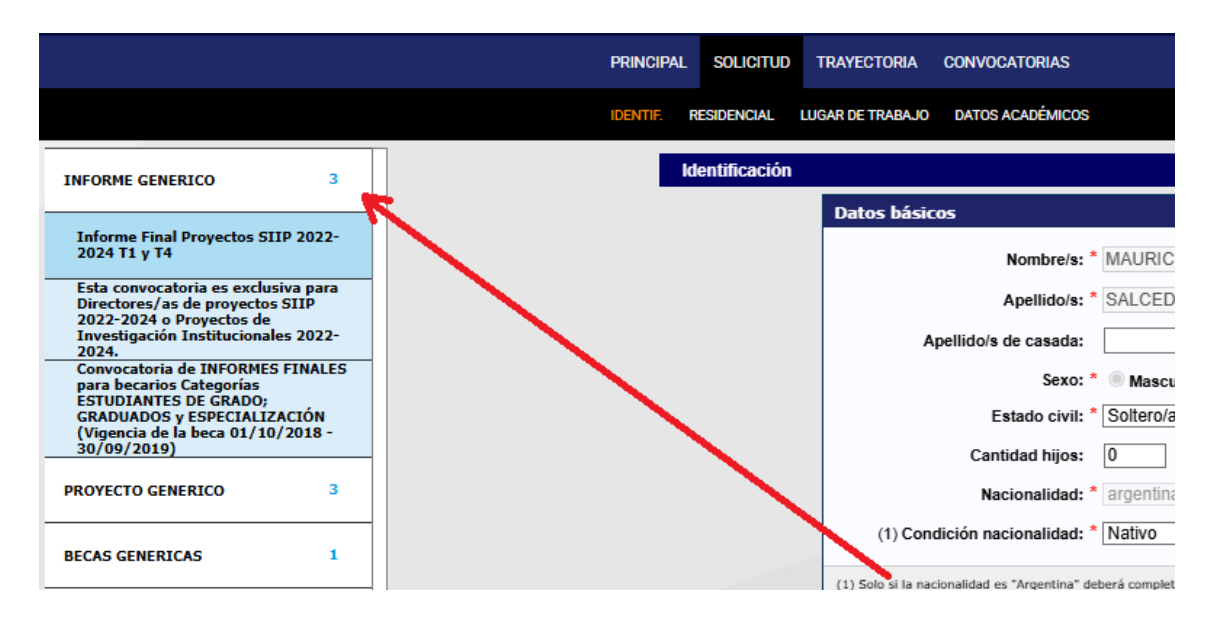

Y luego haciendo click en la convocatoria Informe Final Proyectos Proyectos SIIP 2022-2024 T1 y T4

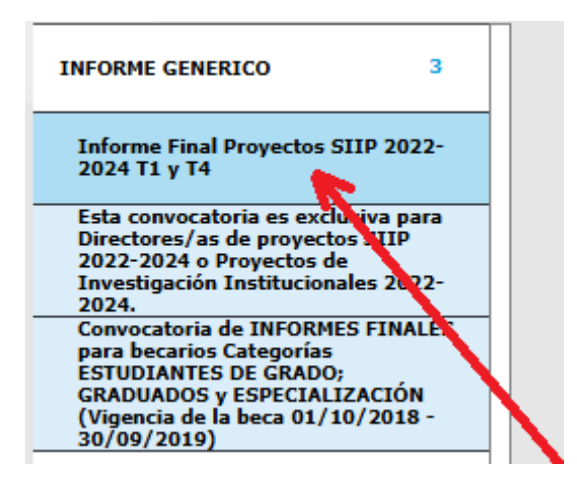

Para adjuntar el Informe debe hacer click en Informe FINAL de proyecto

| ARCHIVOS ADJUNTOS |                             |           |  |  |
|-------------------|-----------------------------|-----------|--|--|
|                   | Archivo                     | Estado    |  |  |
| $\rightarrow$     | - Informe FINAL de proyecto | Sin datos |  |  |
|                   | - Otros documentos          | Sin datos |  |  |

Luego haga click en **Adjuntar** y seleccione el documento correspondiente al informe dentro de su dispositivo.

| Seleccione los archivos para adjuntar |                              |                 |               |          |  |  |
|---------------------------------------|------------------------------|-----------------|---------------|----------|--|--|
|                                       | Tipos de archivos a adjuntar | Archivo adjunto | Fecha de alta |          |  |  |
| Int                                   | forme Final de Proyecto      |                 |               | Adjuntar |  |  |
| Ot                                    | ros documentos               |                 |               | Adjuntar |  |  |
|                                       |                              |                 |               |          |  |  |

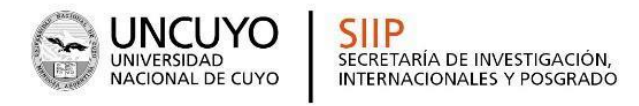

Una vez que haya completado su CV y haya cargado todos los documentos, recuerde hacer click en el botón **Enviar Presentación**. (Recuerde que al hacer click no podrá editar nada de su postulación).

| PRESENTACION |                                                     | Enviar Presentación |
|--------------|-----------------------------------------------------|---------------------|
|              | PDF - Presentación                                  |                     |
|              | 🧏 - Imprimir los formulación para presentar en UNCU |                     |
|              | 🖂 🗉 Person por email la presentación                |                     |